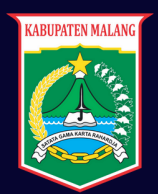

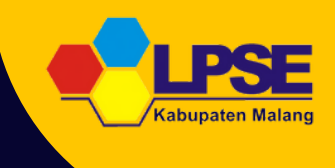

## USER GUIDE

## PROSES E-PURCHASING PPK V.5 (PPK MEMBUAT PAKET)

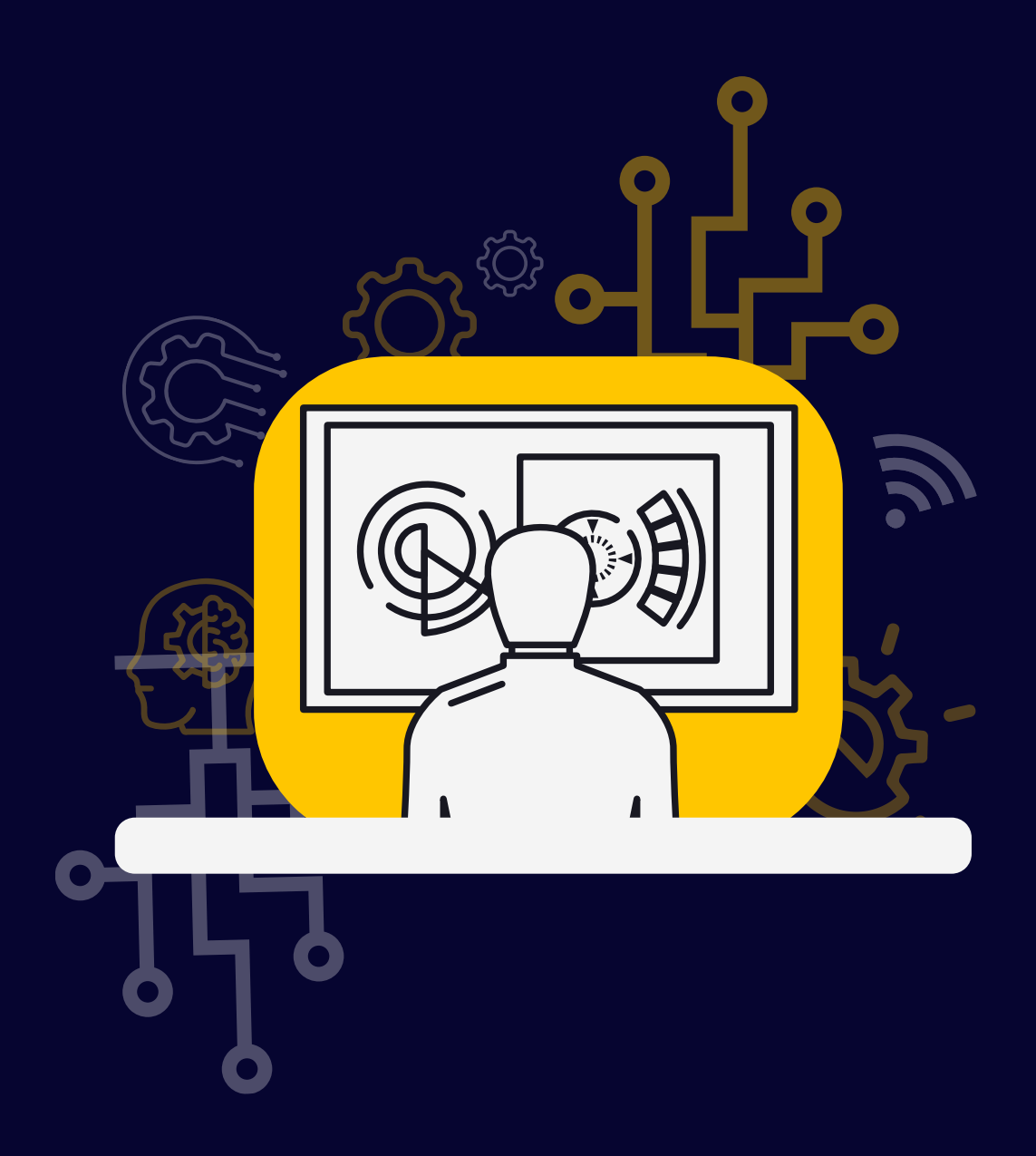

HTTPS://LPSE.MALANGKAB.GO.ID

# E-Purchasing.

pengadaan barang/jasa Penyelenggaraan pemerintah secara elektronik diatur dalam Peraturan Presiden Presiden Nomor 12 Tahun 2021 Tentang Perubahan Atas Peraturan Presiden Nomor 16 Tahun 2018 Tentang Pengadaan Barang/Jasa Pemerintah. Sebagaimana diatur pada Pasal 50 Ayat pelaksanaan e-Purchasing (5) bahwa wajib dilakukan untuk barang/jasa yang menyangkut nasional dan/atau kebutuhan strategis vang ditetapkan oleh Menteri, Kepala Lembaga, atau Kepala Daerah.

Pengaturan mengenai e-Purchasing dituangkan dalam Peraturan LKPP Nomor 9 Tahun 2021 Tentang Daring Dan Katalog Elektronik Dalam Toko Pengadaan Barang/Jasa Pemerintah. Ketentuan lebih lanjut mengenai penggunaan Aplikasi Katalog dalam Elektronik diatur Keputusan Deputi Pengembangan Monitoring-Evaluasi dan Sistem Informasi Nomor 7 Tahun 2020 Tentang Panduan Penggunaan Katalog Elektronik Versi 5.0 dan Deputi Monitoring-Evaluasi Keputusan dan Pengembangan Sistem Informasi Nomor 1 Tahun 2021 Tentang Perubahan Atas Keputusan Deputi Bidang Monitoring-Evaluasi Dan Pengembangan Sistem Informasi Nomor 7 Tahun 2020 Tentang Panduan Penggunaan Aplikasi Katalog Elektronik Versi 5.0.

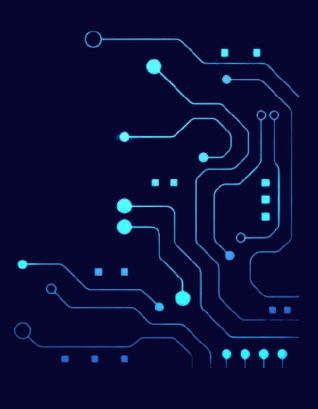

## Alur Proses E-Purchasing

TANPA NEGOSIASI HARGA (PAKET DIBUAT OLEH PPK)

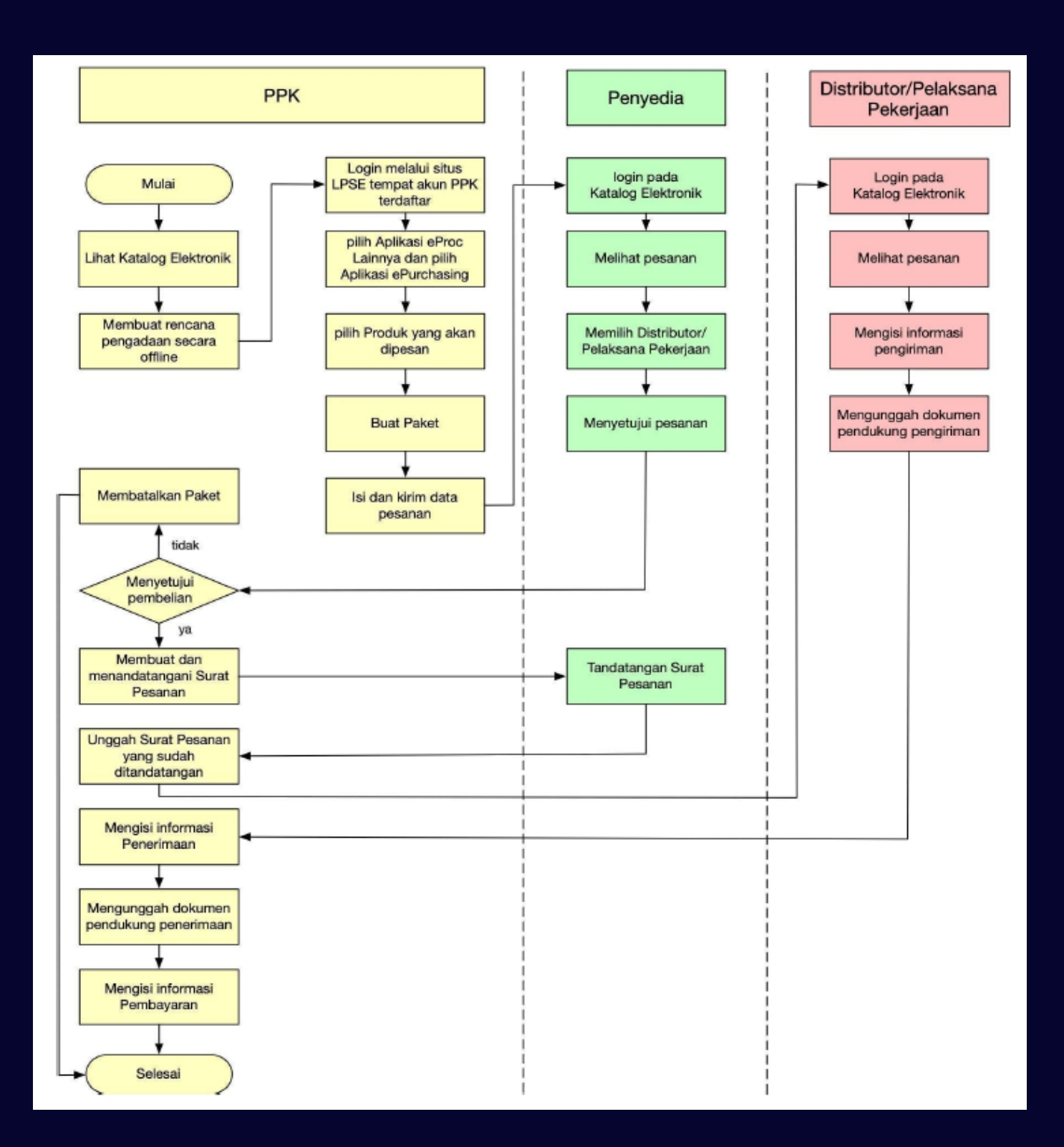

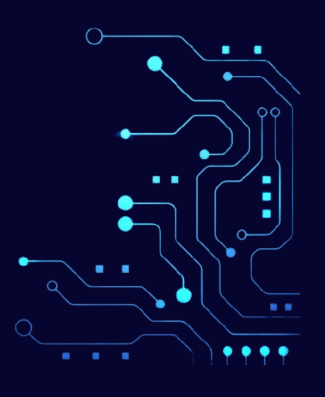

## Alur Proses E-Purchasing

DENGAN NEGOSIASI HARGA (PAKET DIBUAT OLEH PPK)

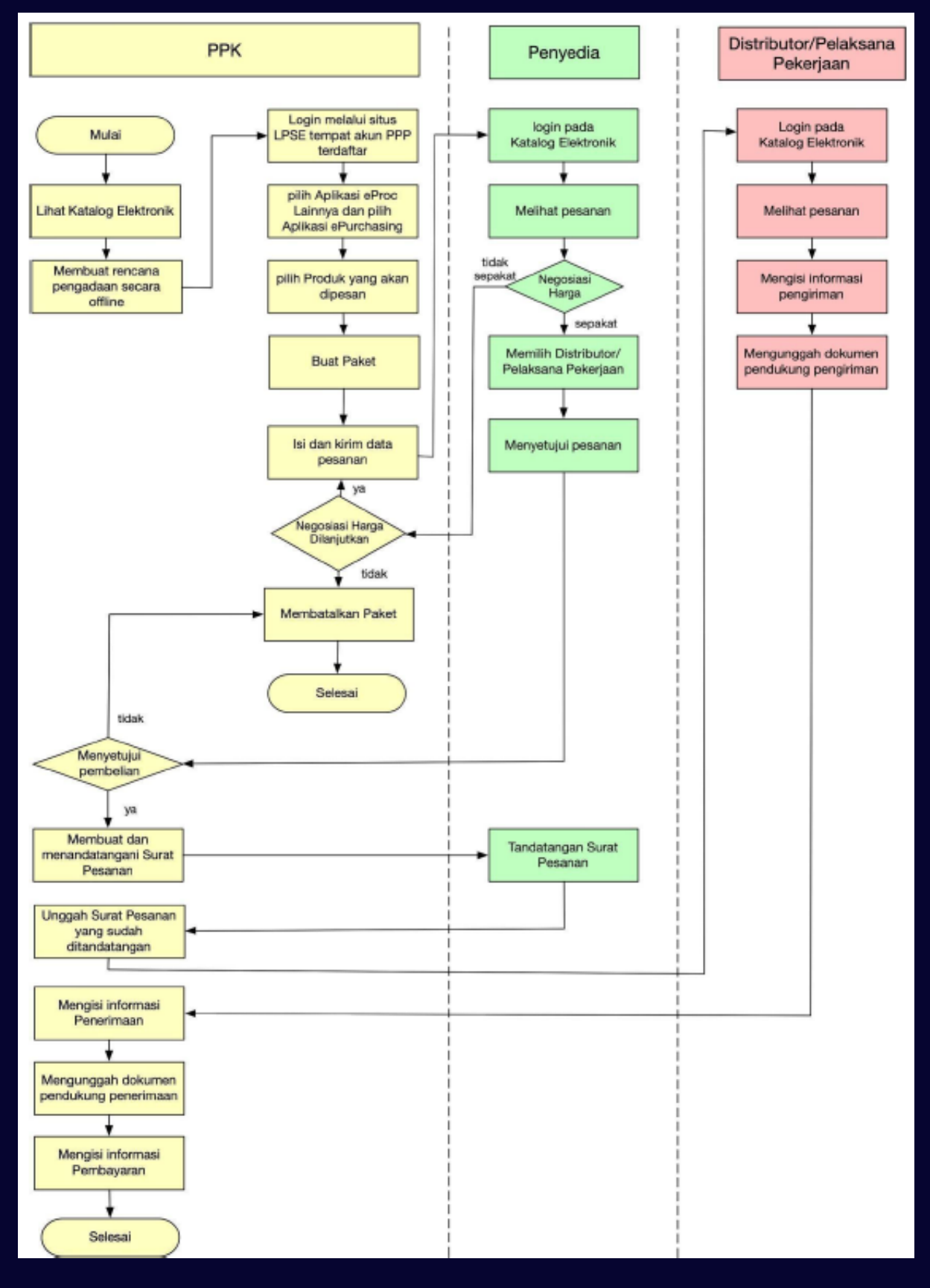

## LOGIN AKUN SPSE DAN E-KATALOG

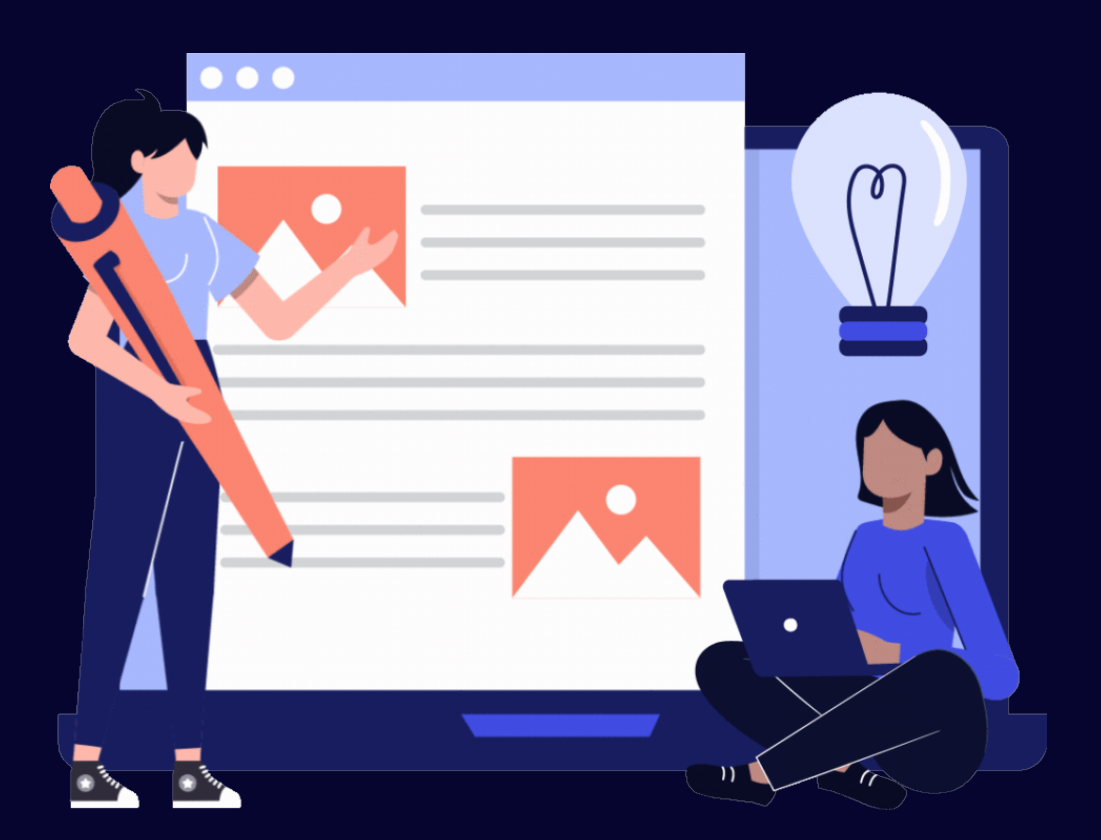

## LOGIN AKUN SPSE DAN E-KATALOG

- 1. Silahkan mengakses laman web LPSE Kabupaten Malang: <u>https://lpse.malangkab.go.id/eproc4</u>
- 2. Login dengan menggunakan akun PPK.

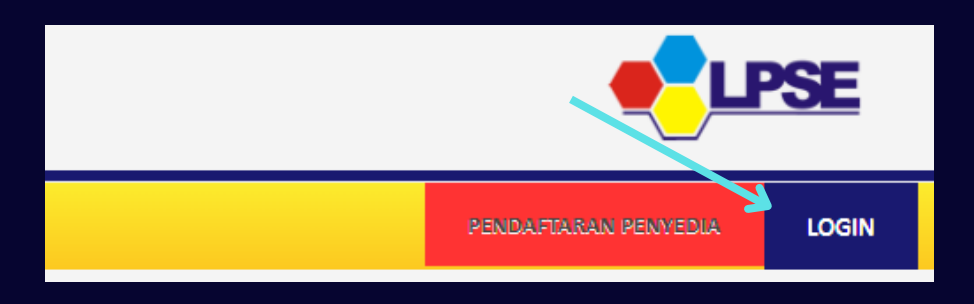

3. Pilih "Aplikasi e-Purchasing Lainnya"

| BERANDA DAFTAR PATET          | LOG AKSES GANTI PASSWORD                   |                            |
|-------------------------------|--------------------------------------------|----------------------------|
| 🔅 🧟 Petunjuk Penggunaan 🛛 Ap  | ikasi e-Procurement Lainnya                |                            |
| Tender Non Tender             | Pencatatan Non Tender Pencatatan Swakelola |                            |
| Paket Tender PPK              |                                            |                            |
| Tampilan 25 💠 data            |                                            |                            |
| Kode Tender                   | Nama Tender                                |                            |
| Tampilan 0 hingga 0 dari 0 da | ta                                         | No data available in table |

4. Selanjutnya PPK akan diarahkan ke halaman "**inaproc.id**". Pada halaman tersebut, silahkan mencari "**Aplikasi E-Purchasing v.5**".

### 5. Pada "**Aplikasi E-Purchasing v.5**", silahkan klik "**MASUK PRODUCTION**".

|                  | MASUK PRODUCTION          |  |
|------------------|---------------------------|--|
|                  | APLIKASI E-PURCHASING V.5 |  |
| E-Purchasing v.5 |                           |  |

6. Selanjutnya PPK akan diarahkan ke halaman: https://e-katalog.lkpp.go.id/home

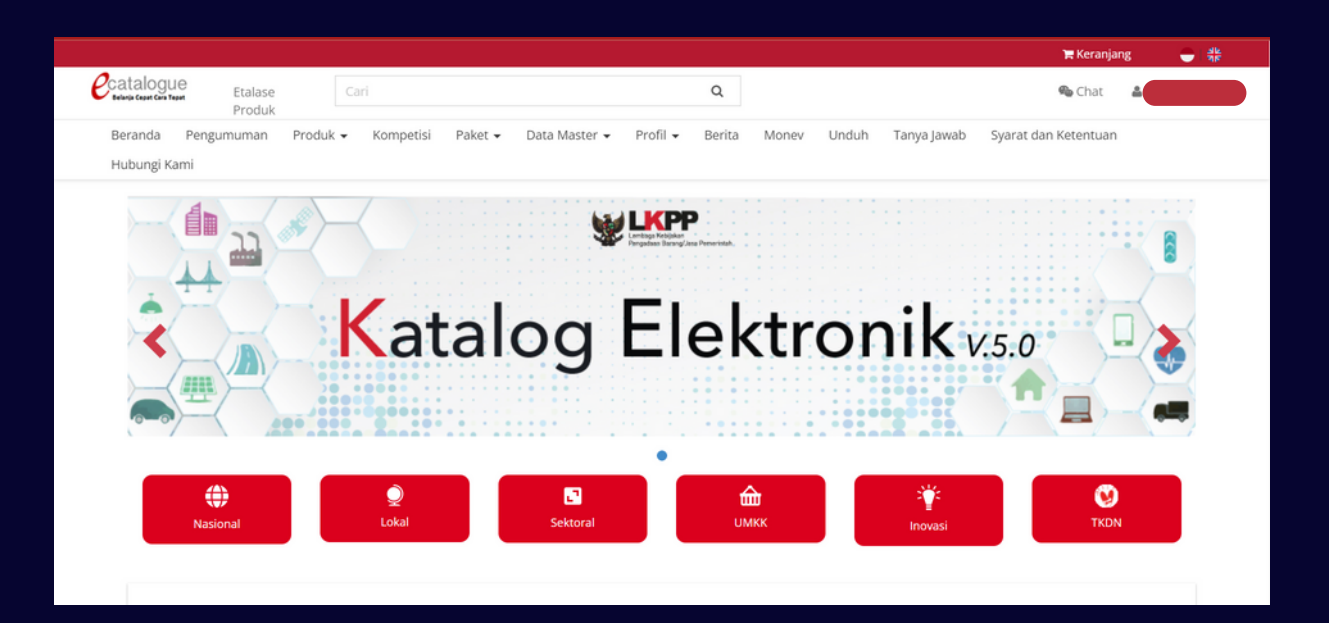

7. Pada halaman akan muncul informasi mengenai Syarat & Ketentuan penggunaan aplikasi. Silahkan klik "*check box*" dan kemudian klik "Simpan".

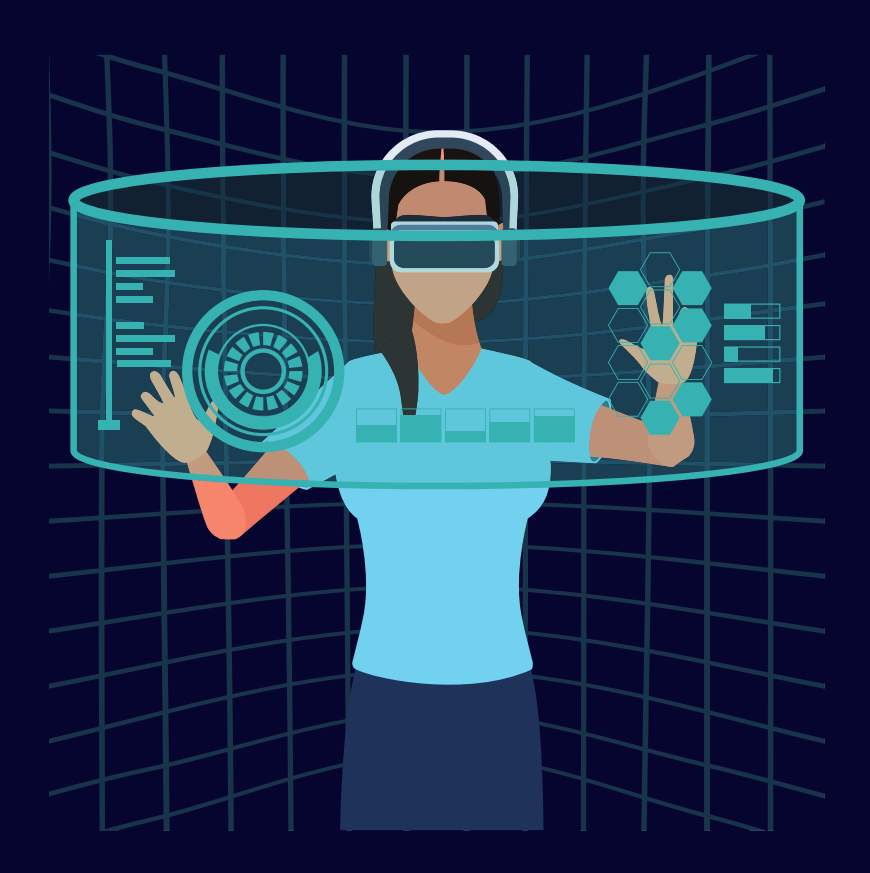

### 1. Pada halaman e-Katalog, silahkan klik "Lokal".

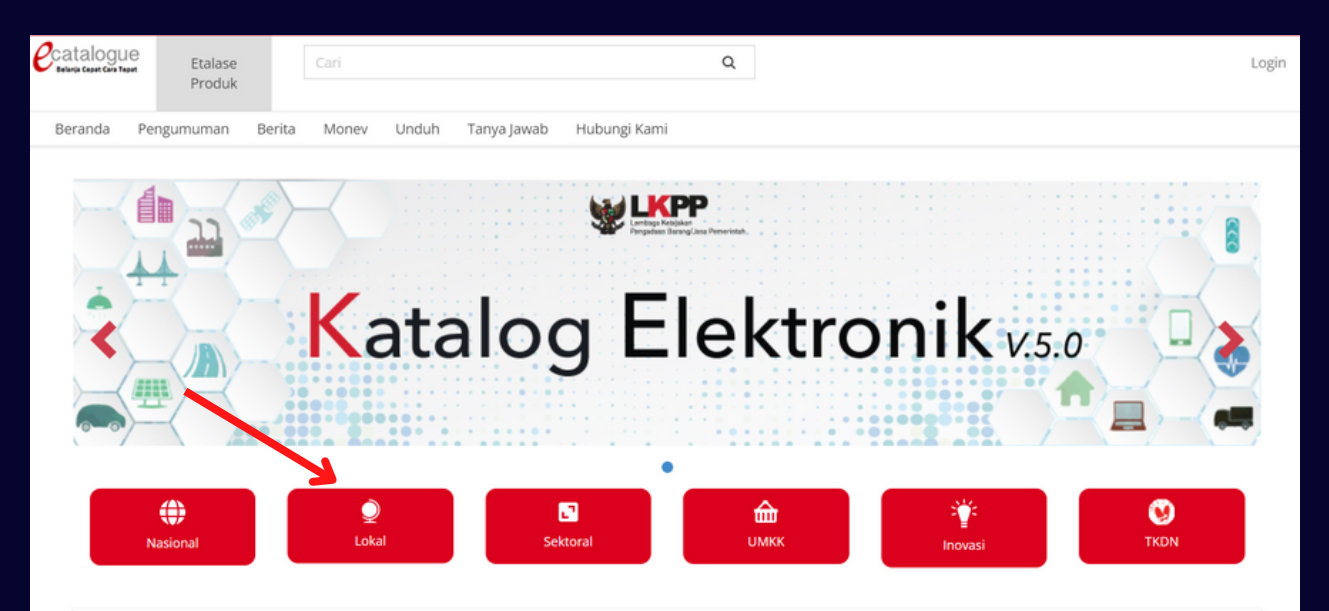

### 2. Pada kolom pencarian, silahkan ketik nama Kota/Kabupaten.

| • Kembali      |                                             |
|----------------|---------------------------------------------|
| Lokal - 615,46 | 8 Produk (39,605 Penyedia)                  |
| Menampilkar    | 25 v data Pencarian                         |
| No.            | Nama Etalase Produk                         |
| 1.             | Pemerintah Daerah Kabupaten Aceh Barat      |
| 2.             | Pemerintah Daerah Kabupaten Aceh Barat Daya |
| 3.             | Pemerintah Daerah Kabupaten Aceh Besar      |
| 4.             | Pemerintah Daerah Kabupaten Aceh Jaya       |
| 5.             | Pemerintah Daerah Kabupaten Aceh Selatan    |
| 6.             | Pemerintah Daerah Kabupaten Aceh Singkil    |

### 3. Klik pada"Pemerintah Kabupaten Malang".

| G | Kembali<br>kal - 615,468 | Produk (39,605 Penyedia)                   |                  |
|---|--------------------------|--------------------------------------------|------------------|
|   | Menampilkan              | 25 🗸 data                                  | Pencarian malang |
|   | No.                      | Nama Etalase Produk                        | *                |
|   | 1.                       | Pemerintah Daerah Kabupaten Malang         |                  |
|   | 2.                       | Pemerintah Daerah Kabupaten Pemalang       |                  |
|   | 3.                       | Pemerintah Daerah Kota Malang              |                  |
|   | Menampilkan I            | Halaman 1 dari 1 - Ditemukan dari 543 data | ac c 1 3 38      |

### 4. Pilih etalase yang sesuai lalu klik.

| Beranda    | Pengumuman                        | Produk 🕶                                         | Kompetisi      | Paket 👻      | Data Master 👻  | Profil 🕶 | Berita | Monev | Unduh | Tanya Jawab | Syarat dan Ketentuan |
|------------|-----------------------------------|--------------------------------------------------|----------------|--------------|----------------|----------|--------|-------|-------|-------------|----------------------|
| Hubungi Ka | ami                               |                                                  |                |              |                |          |        |       |       |             |                      |
| Pemerintal | emerintah Daerah Kabupaten Malang |                                                  |                |              |                |          |        |       |       |             |                      |
| Menan      | npilkan 25 🗸                      | data                                             |                |              |                |          |        |       |       | P           | encarian             |
| No.        | Nama Etalase                      | e Produk                                         |                |              |                |          |        |       |       |             | *                    |
| 1.         | Alat dan/atau                     | Mesin Pertan                                     | ian Pemerintal | n Daerah Kal | bupaten Malang |          |        |       |       |             |                      |
| 2.         | Alat Tulis Kant                   | tor Kabupater                                    | n Malang       |              |                |          |        |       |       |             |                      |
| 3.         | Aspal Kabupat                     | ten Malang                                       |                |              |                |          |        |       |       |             |                      |
| 4.         | Bahan Materia                     | al Kabupaten                                     | Malang         |              |                |          |        |       |       |             |                      |
| 5.         | Bahan Pokok I                     | Kabupaten M                                      | alang          |              |                |          |        |       |       |             |                      |
| 6.         | Belanja Media                     | Pemerintah                                       | Daerah Kabupa  | aten Malang  |                |          |        |       |       |             |                      |
| 7.         | Beton Precast                     | Beton Precast Pemerintah Daerah Kabupaten Malang |                |              |                |          |        |       |       |             |                      |
| 8.         | Beton Ready M                     | Beton Ready Mix Kabupaten Malang                 |                |              |                |          |        |       |       |             |                      |
| 9.         | Hewan Ternak                      | c Pemerintah                                     | Daerah Kabup   | aten Malang  |                |          |        |       |       |             |                      |
| 10.        | Jasa Keamana                      | n Kabupaten                                      | Malang         |              |                |          |        |       |       |             |                      |

### 5. Setelah di-klik, silahkan mengisi pada **Filter** yang berada di sebelah kiri guna mempermudah pencarian produk.

| Beranda    | Pengumuman           | Produk 🕶      | Kompetisi | Paket 🕶 | Data Master 👻 | Profil 👻 | Berita   | Monev  | Unduh    | Tanya Jawab | Syarat | dan Ketentuan             |
|------------|----------------------|---------------|-----------|---------|---------------|----------|----------|--------|----------|-------------|--------|---------------------------|
| Hubungi K  | ami                  |               |           |         |               |          |          |        |          |             |        |                           |
| Beranda 🕨  | Alat Tulis Kantor Ka | abupaten Mala | ing       |         |               |          |          |        |          |             |        |                           |
| имкк       | FILTER               |               |           |         |               |          |          |        |          |             |        | Urutkan Berdasarkan A-Z 🕶 |
| Kategori   |                      |               |           |         |               |          |          |        |          |             |        |                           |
| Semua Ka   | tegori               |               |           |         |               | Silahka  | an nilil | lokas  | i terleb | ih dahulu   |        |                           |
| Alat Tulis |                      | >             |           |         |               | Shanka   | an pini  | TIORUS | r cerres | anada       |        |                           |
| Pemotong   | Kertas               | >             |           |         |               |          |          |        |          |             |        |                           |
| Penjilidan | & Penyimpanan        | >             |           |         |               |          |          |        |          |             |        |                           |
| Perekat &  | Label                | >             |           |         |               |          |          |        |          |             |        |                           |
| Produk Ke  | rtas                 | >             |           |         |               |          |          |        |          |             |        |                           |

### 6. Jika sudah mengisi Filter, silahkan klik "Tampilkan"

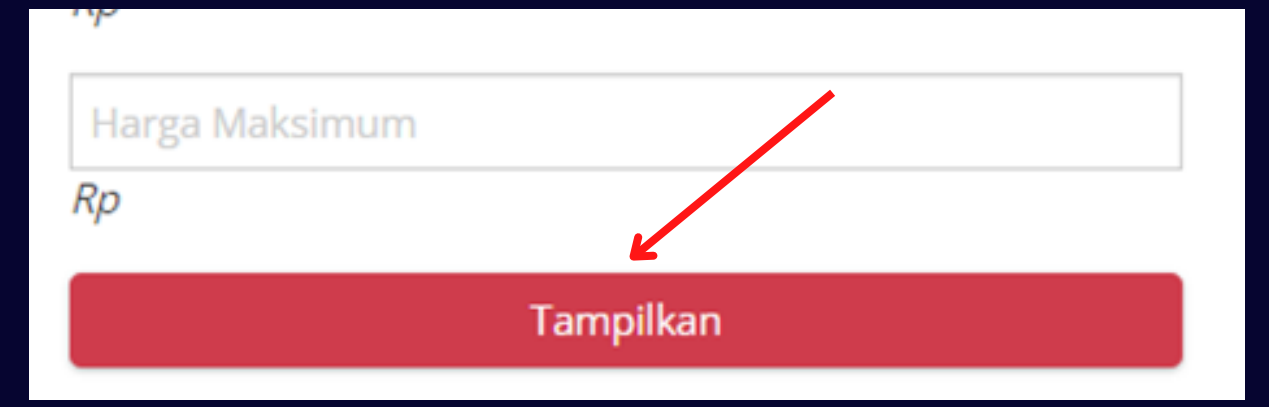

7. Produk yang sesuai dengan filter akan ditampilkan. PPK dapat memilih dan membandingkan produk.

| Kategori                    |                             |                         |                                 |                        |
|-----------------------------|-----------------------------|-------------------------|---------------------------------|------------------------|
| Semua Kategori              |                             |                         |                                 |                        |
| Alat Tulis >                |                             |                         |                                 |                        |
| Pemotong Kertas             | $\mathcal{D}$               | $\boldsymbol{\nu}$      | $\mathcal{D}$                   | $\nu$                  |
| Penjilidan & Penyimpanan >  |                             |                         |                                 |                        |
| Perekat & Label             |                             |                         |                                 |                        |
| Produk Kertas >             | catalogue                   | catalogue               | catalogue                       | catalogue              |
| Nama Produk                 |                             |                         |                                 |                        |
| Nama Produk                 | ••                          | ••                      | ••                              | ۰ ک                    |
| enis Produk Pilih Semua *   | KIKY Buku Ekspedisi isi 200 | Map Kertas Buffalo 5002 | Map Resleting                   | Map Snelhecter Plastik |
| abupaten Kabupaten Malang + | Jalalaba Sukses Makmur      | Jalalaba Sukses Makmur  | Jalalaba Sukses Makmur          | Jalalaba Sukses Makmur |
| enyedia Pilih Semua *       | TKDN(%): 99.64              | TKDN(%): 99.36          | TKDN(%): 99.36                  | TKDN(%): 99.36         |
| ferek Pilih Semua *         | TKDN + BMP : 99.64          | TKDN + BMP : 99.36      | BMP : IV4<br>TKDN + BMP : 99.36 | TKDN + BMP : 99.36     |
| KDN Pilih Semua *           | Kabupaten Malang            | Kabupaten Malang        | Kabupaten Malang                | Kabupaten Malang       |
| abel Produk Pilh Semua *    | IDR 28.000.00               | IDR-4.000.00            | IDR 11.000.00                   | IDR 4,000.00           |
| larga                       | Beli                        | Beli                    | Beli                            | Beli                   |
|                             | Bandingkan                  | Bandingkan              | Bandingkan                      | Bandingkan             |
| p                           |                             |                         |                                 |                        |

- 8. Jika sudah memperoleh produk yang sesuai, silahkan klik "**Beli**".
- 9. Akan muncul *pop up window*, silahkan mengisi jumlah produk yang diinginkan dan klik "**Tambah**".

| Tambah Ke Keranjang Belanja | ×     |
|-----------------------------|-------|
| Produk                      | Total |
| Aspal Drum                  | 1     |
| Tambah Tutup                |       |

10. Kemudian silahkan cek pada keranjang belanja yang berada di pojok kanan atas.

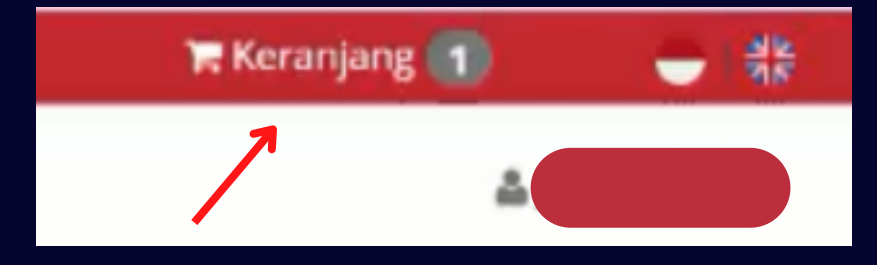

### 11. Pada keranjang belanja, silahkan klik produk.

| Beranda                                                       | Pengumuman   | Produk 🗸 | Kompetisi | Paket 🗸 | Data Master 👻 | Profil 🗸 | Berita | Monev | Unduh | Tanya Jawab | Syarat dan Ketentuan |
|---------------------------------------------------------------|--------------|----------|-----------|---------|---------------|----------|--------|-------|-------|-------------|----------------------|
| Hubungi Kan                                                   | mi           |          |           |         |               |          |        |       |       |             |                      |
| Kerar                                                         | njang Belanj | ja       |           |         |               |          |        |       |       |             |                      |
| > PT. Candra Broadcast Mediantara - Fasilitas Kesehatan - IDR |              |          |           |         |               |          |        |       |       |             |                      |

### 12. Lalu klik "Buat Paket".

| Keranjang Belanj | jā<br>st Mediantara - Fasilitas Kesehatan - IDR |           |                              |                             |                   |
|------------------|-------------------------------------------------|-----------|------------------------------|-----------------------------|-------------------|
| Catalogue        | SAFEJECT Disposable Syringe With<br>Needle 1 ml | Kuantitas | Harga Satuan<br>Rp530,000.00 | Total Harga<br>Rp530,000.00 |                   |
| 🛢 Hapus Semua    | ✓ Verifikasi Penyedia                           |           |                              | Total Keseluruhan:          | Rp <b>530,000</b> |

### 13. Akan muncul *pop up window* Form Persetujuan.

| Form Persetujuan                                                                                                    | ×  |
|----------------------------------------------------------------------------------------------------|----|
| <ol> <li>Bahwa berdasarkan Pasal 85 dan Pasal 86 Undang-Undang Nomor 3 Tahun 2014<br/>Tentang Perindustrian, disebutkan bahwa produk dalam negeri wajib<br/>digunakan oleh:         <ul> <li>Iembaga negara, kementerian, lembaga pemerintah nonkementerian,<br/>dan satuan kerja perangkat daerah dalam pengadaan barang/jasa<br/>apabila sumber pembiayaannya berasal dari anggaran pendapatan dan<br/>belanja negara, anggaran pendapatan dan belanja daerah, termasuk<br/>pinjaman atau hibah dari dalam negeri atau luar negeri; dan</li> <li>badan usaha milik negara, badan usaha milik daerah, dan badan<br/>usaha swasta dalam pengadaan barang/jasa yang pembiayaannya berasal<br/>dari anggaran pendapatan dan belanja negara, anggaran pendapatan dan<br/>belanja daerah dan/atau pekerjaannya dilakukan melalui pola kerja sama<br/>antara Pemerintah dengan badan usaha swasta dan/atau mengusahakan<br/>sumber daya yang dikuasai negara.</li> </ul> </li> <li>Sehubungan dengan ketentuan sebagaimana dimaksud pada Angka 1 (satu),<br/>dengan ini kami selaku Pejabat Pengadaan/Pejabat Pembuat Komitmen<br/>menyatakan telah mempertimbangkan kewajiban penggunaan produk dalam<br/>negeri dalam proses pengadaan barang/jasa yang akan kami laksanakan.</li> <li>Apabila produk yang kami gunakan bukan produk dalam negeri, maka kami<br/>selaku Pejabat Pengadaan/Pejabat Pembuat Komitmen bersedia untuk<br/>memberikan alasan/keterangan yang dapat dipertanggung jawabkan.</li> <li>Pernyataan ini disetujui tanpa ada paksaan dari pihak manapun.</li> </ol> |    |
| Telah Memeriksa Catatan                                                                                                    | 11 |
| 🗙 Batal 🖺 Simpar                                                                                                    | 1  |

## 14. Pada Form Persetujuan, silahkan centang "**Telah Memeriksa**" dan lalu klik "**Simpan**".

| Form Persetujuan                                                                                                    | ×  |
|----------------------------------------------------------------------------------------------------|----|
| <ul> <li>1. Bahwa berdasarkan Pasal 85 dan Pasal 86 Undang-Undang Nomor 3 Tahun 2014<br/>Tentang Perindustrian, disebutkan bahwa produk dalam negeri wajib<br/>digunakan oleh: <ul> <li>a. lembaga negara, kementerian, lembaga pemerintah nonkementerian,<br/>dan satuan kerja perangkat daerah dalam pengadaan barang/jasa<br/>apabila sumber pembiayaannya berasal dari anggaran pendapatan dan<br/>belanja negara, anggaran pendapatan dan belanja daerah, termasuk<br/>pinjaman atau hibah dari dalam negeri atau luar negeri; dan</li> <li>b. badan usaha milik negara, badan usaha milik daerah, dan badan<br/>usaha swasta dalam pengadaan barang/jasa yang pemblayaannya berasa<br/>dari anggaran pendapatan dan belanja negara, anggaran pendapatan dan<br/>belanja daerah dan/atau pekerjaannya dilakukan melalui pola kerja sama<br/>antara Pemerintah dengan badan usaha swasta dan/atau mengusahakan<br/>sumber daya yang dikuasai negara.</li> </ul> </li> <li>2. Sehubungan dengan ketentuan sebagaimana dimaksud pada Angka 1 (satu),<br/>dengan ini kami selaku Pejabat Pengadaan/Pejabat Pembuat Komitmen<br/>menyatakan telah mempertimbangkan kewajiban penggunaan produk dalam<br/>negeri dalam proses pengadaan barang/jasa yang akan kami laksanakan.</li> <li>3. Apabila produk yang kami gunakan bukan produk dalam negeri, maka kami<br/>selaku Pejabat Pengadaan/Pejabat Pembuat Komitmen bersedia untuk<br/>menyatikan alasan/keterangan yang dapat dipertanggung jawabkan.</li> <li>b. Penyataan ini disetujui tanpa ada paksaan dari pihak manapun.</li> </ul> |    |
|                                                                                                    | 11 |
| 🗙 Batal 🗎 Simpa                                                                                                    | n  |

15. Halaman berikutnya adalah memilih RUP. Untuk mempermudah, nomor RUP dapat dilihat di data <u>sirup.lkpp.go.id</u>. Pastikan bahwa benar metode pengadaan dengan e-purchasing.

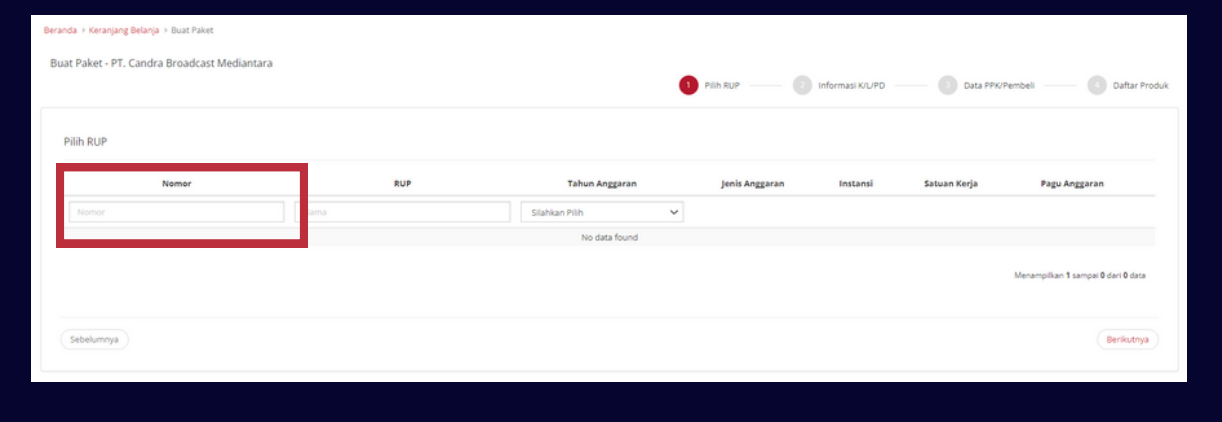

### 16. Pilih tahun anggaran.

| Berand | a + Keranjang Belanja + Buat Paket      |      |                  |              |                  |              |                                    |
|--------|-----------------------------------------|------|------------------|--------------|------------------|--------------|------------------------------------|
| Buat   | Paket - PT. Candra Broadcast Mediantara |      | -                |              |                  |              |                                    |
|        |                                         |      | 0                | Pilih RUP 0  | Informasi K/L/PD | Data PPK/P   | embeli — 🕜 Daftar Produk           |
| Pi     | lih RUP                                 |      |                  |              |                  |              |                                    |
|        | Nomor                                   | RUP  | Tahun Anggaran   | nis Anggaran | Instansi         | Satuan Kerja | Pagu Anggaran                      |
|        |                                         | Nama | Silahkan Pilih 👻 |              |                  |              |                                    |
|        |                                         |      |                  |              |                  |              |                                    |
|        |                                         |      |                  |              |                  |              | Menampilkan 1 sampai 0 dari 0 data |
| 1      |                                         |      |                  |              |                  |              |                                    |
| 3      | ebelumnya                               |      |                  |              |                  |              | Berikutnya                         |

### 17. Jika RUP tidak ditemukan, maka klik pada "**Data Master**" lalu "**RUP**".

| Cari Etalase Produk Cari                      | Q. Chat                                                                             | 🌲 PPK Latiha  |  |  |  |  |
|-----------------------------------------------|-------------------------------------------------------------------------------------|---------------|--|--|--|--|
| Beranda Pengumuman Produk 🕶 Kompetisi Paket 🕶 | Data Master 👻 Pr 🖉 Berita Monev Unduh Tanya Jawab Syarat dan Ketentuan Hubungi Kami |               |  |  |  |  |
|                                               | RUP                                                                                 |               |  |  |  |  |
| Beranda > Keranjang Belanja > Buat Paket      |                                                                                     |               |  |  |  |  |
| Buat Paket - PT. Candra Broadcast Mediantara  | 1 Pilih RUP —— 2 Informasi K/L/PD —— 3 Data PPK/Pembeli —— 3                        | Daftar Produk |  |  |  |  |

### 18. Klik "Tarik Data RUP".

| Cari                                       | 🛱 Tarik Data RUP Terpilih        |        |      |                     |
|--------------------------------------------|----------------------------------|--------|------|---------------------|
| Tanggal Auditupdate<br>Urutkan Berdasarkan | Menampilkan 25 v data<br>No. v   | ID RUP | Nama | Tanggal Auditupdate |
| Terbaru 🔹                                  | Tidak ada Data untuk ditampilkan | 1      |      |                     |

- 19. Pada *pop up window*, silahkan mengisi **ID RUP** yang sesuai. Untuk mempermudah ID RUP bisa disalin dari data di <u>sirup.lkpp.go.id</u>. Lalu klik "**Cari dan Simpan**".
- 20. Jika sudah berhasil dan data RUP muncul, maka klik "**Tutup**".

| ID RUP*   ID RUP*   Pisahkan Id RUP dengan Koma () tanpa Spasi. Contoh: 22262069,22262069   UP   ID RUP Nama Tanggal RUP Keterangan   Silahkan Tentukan Pencarian                  | ID RUP       Q Cari Dan Simp         sahkan Id RUP dengan Koma (.) tanpa Spasi. Contoh: 22262069,22262069         ID RUP       Nama         Tanggal RUP       Keterangan         1kan Tentukan Pencarian | and DUD                                  |                                   |                |                 |
|----------------------------------------------------------------------------------------------------|----------------------------------------------------------------------------------------------------|------------------------------------------|-----------------------------------|----------------|-----------------|
| ID RUP*<br>C Cari Dan<br>Pisahkan Id RUP dengan Koma (.) tanpa Spasi. Contoh: 22262069,22262069<br>UP<br>ID RUP Nama Tanggal RUP Keterangan<br>Silahkan Tentukan Pencarian         | D RUP*     C Cari Dan Simp     sahkan Id RUP dengan Koma (.) tanpa Spasi. Contoh: 22262069,22262069     ID RUP   Nama   Tanggal RUP   Keterangan Nama Nama Nama Nama Nama Nama Nama Na                   | nyak RUP                                 |                                   |                |                 |
| ID RUP       Nama       Tanggal RUP       Keterangan         Silahkan Tentukan Pencarian       Keterangan                                                                          | sahkan Id RUP dengan Koma (.) tanpa Spasi. Contoh: 22262069,22262069  ID RUP Nama Tanggal RUP Keterangan Ikan Tentukan Pencarian                                                                         | ID RUP*                                  |                                   |                |                 |
| Pisahkan ld RUP dengan Koma (.) tanpa Spasi. Contoh: 22262069,22262069         UP         ID RUP       Nama       Tanggal RUP       Keterangan         Silahkan Tentukan Pencarian | sahkan Id RUP dengan Koma (.) tanpa Spasi. Contoh: 22262069,22262069 ID RUP Nama Tanggal RUP Keterangan Nkan Tentukan Pencarian                                                                          |                                          |                                   |                | Q Cari Dan Simp |
| UP<br>ID RUP Nama Tanggal RUP Keterangan<br>Silahkan Tentukan Pencarian                                                                                                    | ID RUP Nama Tanggal RUP Keterangan<br>Inkan Tentukan Pencarian                                                                                                    | Pisahkan Id RUP dengan Ko                | oma (,) tanpa Spasi. Contoh: 2226 | 52069,22262069 |                 |
| UP<br>ID RUP Nama Tanggal RUP Keterangan<br>Silahkan Tentukan Pencarian                                                                                                    | ID RUP Nama Tanggal RUP Keterangan<br>Ikan Tentukan Pencarian                                                                                                    |                                          |                                   |                |                 |
| UP<br>ID RUP Nama Tanggal RUP Keterangan<br>Silahkan Tentukan Pencarian                                                                                                    | ID RUP Nama Tanggal RUP Keterangan<br>Inkan Tentukan Pencarian                                                                                                    |                                          |                                   |                |                 |
| UP<br>ID RUP Nama Tanggal RUP Keterangan<br>Silahkan Tentukan Pencarian                                                                                                    | ID RUP Nama Tanggal RUP Keterangan<br>nkan Tentukan Pencarian                                                                                                    |                                          |                                   |                |                 |
| ID RUP Nama Tanggal RUP Keterangan<br>Silahkan Tentukan Pencarian                                                                                                    | ID RUP Nama Tanggal RUP Keterangan<br>Inkan Tentukan Pencarian                                                                                                    |                                          |                                   |                |                 |
| Silahkan Tentukan Pencarian                                                                                                    | hkan Tentukan Pencarian                                                                                                    | ٩U                                       |                                   |                |                 |
|                                                                                                    |                                                                                                    | UP<br>ID RUP                             | Nama                              | Tanggal RUP    | Keterangan      |
|                                                                                                    |                                                                                                    | UP<br>ID RUP<br>Silahkan Tentukan Pencal | <b>Nama</b><br>rian               | Tanggal RUP    | Keterangan      |
|                                                                                                    |                                                                                                    | UP<br>ID RUP<br>Silahkan Tentukan Penca  | Nama                              | Tanggal RUP    | Keterangan      |

21. Silahkan ulangi langkah 10 sampai dengan langkah 16 .

### 22. Klik "Pilih". Lalu klik "Berikutnya".

| Nomor    | RUP                       | Tahun Anggaran | Jenis<br>Anggaran | Instansi                                 | Satuan Kerja                                   | Pagu<br>Anggaran                           |
|----------|---------------------------|----------------|-------------------|------------------------------------------|------------------------------------------------|--------------------------------------------|
| 30084551 | Nama                      | 2022 🗸         |                   |                                          |                                                |                                            |
| 30084551 | Pengadaan Kursi Stainless | 2022           | KEMENTERIAN       | Kementerian Pendidikan dan<br>Kebudayaan | LEMBAGA LAYANAN PENDIDIKAN TINGGI XV<br>KUPANG | 211.500.000                                |
|          |                           |                |                   |                                          | Menampilka                                     | n <b>1</b> sampai <b>1</b> dari <b>1</b> d |

### 23. Kemudian isikan data/informasi terkait K/L/PD.

| Informasi K/L/PD   |                                             |
|--------------------|---------------------------------------------|
| ID RUP             | 30084551                                    |
| Komoditas          | Fasilitas Kesehatan                         |
| Nama Paket         | Pengadaan Kursi Stainless                   |
| Tahun Anggaran     | 2022                                        |
| Jenis Instansi     | KEMENTERIAN                                 |
| Instansi           | Kementerian Pendidikan dan Kebudayaan       |
| Nama Satuan Kerja  | LEMBAGA LAYANAN PENDIDIKAN TINGGI XV KUPANG |
| NPWP Satuan Kerja* |                                             |

### 24. Isi alamat satuan K/L/PD dan alamat pengiriman.

| Alamat Satuan Kerja |                               |          |
|---------------------|-------------------------------|----------|
| Provinsi*           |                               | ~        |
| Kabupaten/Kota*     | Select                        | ~        |
| Alamat Lengkap*     |                               |          |
|                     |                               | 1,       |
| Alamat Pengiriman   |                               |          |
|                     | 🗌 Gunakan Alamat Satuan Kerja |          |
| Provinsi*           | Select                        | ~        |
| Kabupaten/Kota*     | Select                        | <b>v</b> |
| Alamat Lengkap*     |                               |          |
|                     |                               | 1,       |

25. Pilih dan Tambahkan Sumber Dana. Klik "**Sumber Dana**" dan isikan Kode Anggaran. Untuk Kode Anggaran dapat disalin dari data di <u>sirup.lkpp.go.id</u>

| Select Select Tambah Sumber Dana | Sumber Dana | Kode Anggaran      |
|----------------------------------|-------------|--------------------|
| Select  Tambah Sumber Dana       |             |                    |
| Tambah Sumber Dana               | Select      |                    |
|                                  |             | Tambah Sumber Dana |
|                                  |             |                    |

- 26. Jika sudah diisi dengan benar dan lengkap, maka Klik "**Berikutnya**".
- 27. Kemudian cek **Informasi Pembeli** dan isi jika belum lengkap. Lalu klik "**Berikutnya**".

| PPK Latihan 1      |
|--------------------|
| Jabatan            |
| 0                  |
| ppk_lat@gmail.com  |
|                    |
| No. Sertifikat PBJ |
|                    |

28. Pada **Daftar Produk**, silahkan dicek kembali. Jika sudah benar maka klik "**Proses**".

| Daftar | r Produk                    |                                                 |           |                |                        |              |                    |  |
|--------|-----------------------------|-------------------------------------------------|-----------|----------------|------------------------|--------------|--------------------|--|
|        | SAFEJECT<br>Disposable      | SAFEJECT Disposable Syringe With<br>Needle 1 ml | Kuantitas | Kurs           | Referensi Ongkos Kirim | Harga Satuan | Total Harga        |  |
|        | Syringe With<br>Needle 1 ml |                                                 | 400       | IDR            | 0                      | 530000       | 212000000          |  |
|        |                             |                                                 |           | Catatan Produk |                        |              |                    |  |
|        |                             |                                                 |           |                |                        |              | h                  |  |
|        |                             |                                                 |           |                |                        |              | Total Keseluruhan: |  |
|        |                             |                                                 |           |                |                        |              | Rp 212.000.000,00  |  |
|        |                             |                                                 |           |                |                        |              |                    |  |
| Sebel  | Sebelumnya Draft Proses     |                                                 |           |                |                        |              |                    |  |

29. Setelah diproses, maka akan kembali ke menu paket.

### 30. Cari dan Pilih paket yang akan diproses.

| Cat         | alogue                        | Etalase Produk                                                                                          | Cari                                                           |                                             |                                       | Q                   |                 |              |             |                 |                  | 🎭 Chat              | 🛔 PPK Latiha    |
|-------------|-------------------------------|----------------------------------------------------------------------------------------------------|----------------------------------------------------------------|---------------------------------------------|---------------------------------------|---------------------|-----------------|--------------|-------------|-----------------|------------------|---------------------|-----------------|
| Bera        | anda                          | Pengumuman Produk -                                                                                     | Kompetisi Paket 🗸 Data Maste                                   | er 🕶 Profil 🛥 Be                            | rita Monev Un                         | duh Tanya Jawa      | ib Syarat dan H | Ketentuan Hu | ubungi Kami |                 |                  |                     |                 |
| Daft<br>Tar | ar Pake<br>npilkan E<br>Iomor | t<br>IPMN<br>Paket                                                                                      | Satuan Kerja                                                   | Instansi                                    | Nama Penyedia                         | Tanggal Buat        | Posisi          | Jenis Paket  | Negosiasi   | Total<br>Produk | Total Harga      | Status              | Lacak<br>Status |
|             |                               | Paket                                                                                                   | Satuan Kerja                                                   |                                             | Nama Penyec                           |                     | ~               | ~            | ~           |                 |                  |                     |                 |
|             | 1.                            | AK1-P2211-274137<br>Pengadaan Kursi Stainless                                                           | LEMBAGA LAYANAN<br>PENDIDIKAN TINGGI XV<br>KUPANG              | Kementerian<br>Pendidikan dan<br>Kebudayaan | PT. Candra<br>Broadcast<br>Mediantara | 28 November<br>2022 | ppk             | Purchasing   | Ya          | 1               | Rp 212.000.000,0 | Memprose<br>paket   | s               |
|             | 2.                            | BOP-P2211-274135<br>Pengadaan Meubelair Gedun<br>Kantor Lembaga Layanan<br>Pendidikan Tinggi Wilayah XI | EMBAGA LAYANAN<br>PENDIDIKAN TINGGI WILAYAH<br>XIII BANDA ACEH | Kementerian<br>Pendidikan dan<br>Kebudayaan | PT Moradon<br>Berlian Sakti           | 24 November<br>2022 | penyedia        | Purchasing   | Ya          | 1               | Rp 7.440.000,00  | Proses<br>negosiasi | ۲               |

### 31. Klik "Mulai Proses Paket".

|   | Beranda 🕨 Daftar Paket 🕨 Detail Paket                                                                                                    |
|---|----------------------------------------------------------------------------------------------------|
|   | Batas waktu respon paket adalah selama 3 hari kerja. Jika batas waktu jatu i pada hari Sabtu/Minggu, maka batas waktu akan diundur menjadi hari Senin. |
| ( | C Daftar Paket Ubah Paket Daftar Produk Mulai Proses Paket Batalkan Paket                                                                              |

## 32. Akan muncul *pop up window* Konfirmasi, klik "**Ok**".

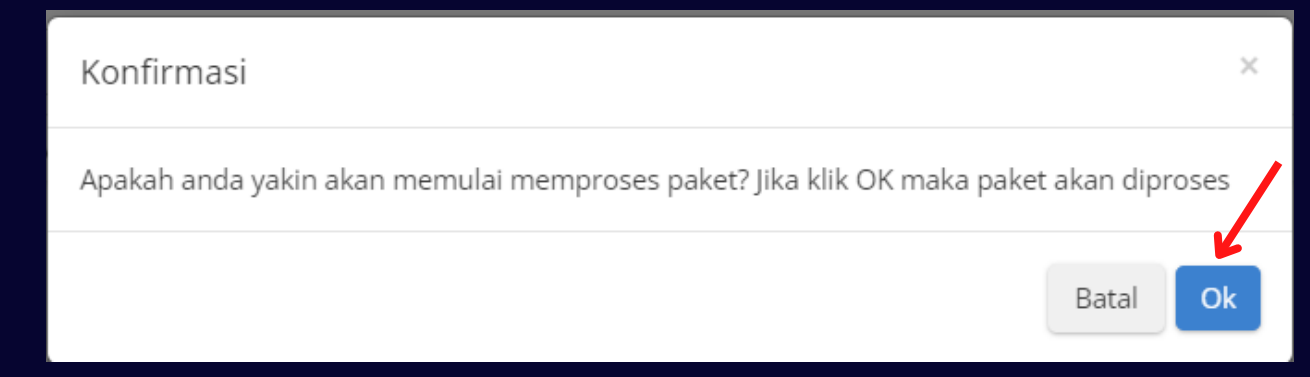

## 33. Proses berikutnya adalah proses negosiasi dengan Penyedia.

### 34. Klik "Proses Negosiasi".

| Beranda > Daftar Paket > Detail Paket                                                                                                    |
|----------------------------------------------------------------------------------------------------|
| Batas waktu respon paket adalah selama 3 hari kerja. Jika batas waktu jarbih pada hari Sabtu/Minggu, maka batas waktu akan diundur menjadi hari Senin. |
| K − − − − − − − − − − − − − − − − − − −                                                                                                    |
| O Daftar Paket Ubah Paket Daftar Produk Proses Negosiasi Batalkan Paket                                                                                |
| Berhasil memproses paket                                                                                                    |
|                                                                                                    |

## 35. Pada proses negosiasi, silahkan mengisi **Harga Satuan, Perkiraan Ongkos Kirim** dan **Tanggal Pengiriman** yang dikehendaki.

| iasi Paket AK1-P2211-274 | 137             |                |              |              |                        |                               |                  |                  |             |
|--------------------------|-----------------|----------------|--------------|--------------|------------------------|-------------------------------|------------------|------------------|-------------|
| Etalase Produk           | Fasilitas Keseł | natan          |              |              |                        | Jumlah Produi<br>yang Dipesan | ¢ 1              |                  |             |
| No. Paket                | AK1-P2211-27    | 4137           |              |              |                        |                               |                  |                  |             |
| Nama Paket               | Pengadaan Ku    | ırsi Stainless |              |              |                        | Total Harga<br>Produk         | Rp 212           | 2.000.000,00     |             |
| Pemesan Setuju           | Tidak Setuju    |                |              |              |                        | Kurs                          | IDR              |                  |             |
| Penyedia Setuju          | Tidak Setuju    |                |              |              |                        |                               |                  |                  |             |
|                          |                 |                |              |              |                        |                               |                  |                  |             |
|                          |                 |                |              |              | Harga Kesepakatan      |                               | 1                |                  |             |
| Nama Produ               | k               | Kuantitas      | Mata<br>Uang | Harga Satuan | Perkiraan Ongkos Kirim | Tanggal Pengiriman            | Harga<br>Terbaik | Catatan Tambahan | Total Harga |
|                          | 2118899         |                |              |              |                        |                               |                  |                  |             |

### 36. Jika sudah sesuai, maka klik "Kirim Negosiasi".

| siasi Paket AK1-P2211-2741                               | 37                               |           |              |              |                        |        |                              |                  |                  |             |
|----------------------------------------------------------|----------------------------------|-----------|--------------|--------------|------------------------|--------|------------------------------|------------------|------------------|-------------|
| Etalase Produk                                           | Fasilitas Kesehat                | an        |              |              |                        |        | Jumlah Produ<br>yang Dipesan | k 1              |                  |             |
| No. Paket                                                | AK1-P2211-2741                   | 37        |              |              |                        |        | ,                            |                  |                  |             |
| Nama Paket                                               | Pengadaan Kursi                  | Stainless |              |              |                        |        | Total Harga<br>Produk        | Rp 212.          | 000.000,00       |             |
| Pemesan Setuju                                           | Tidak Setuju                     |           |              |              |                        |        | Kurs                         | IDR              |                  |             |
| Penyedia Setuju                                          | Tidak Setuju                     |           |              |              |                        |        |                              |                  |                  |             |
|                                                          |                                  |           |              |              | Harga Kesepakatan      |        |                              |                  |                  |             |
| Nama Produk                                              |                                  | Kuantitas | Mata<br>Uang | Harga Satuan | Perkiraan Ongkos Kirim | Tangga | al Pengiriman                | Harga<br>Terbaik | Catatan Tambahan | Total Harga |
| 3337001001-AK1-00211<br>Chest SAFEJECT Disposable Syring | 1 <b>8899</b><br>e With Needle 1 | 400       | IDR          | 530.000      | 0                      | mm/d   | id/yyyy 🗖                    | 500000           |                  | 212.000.000 |

### 37. Kemudian klik "Kembali".

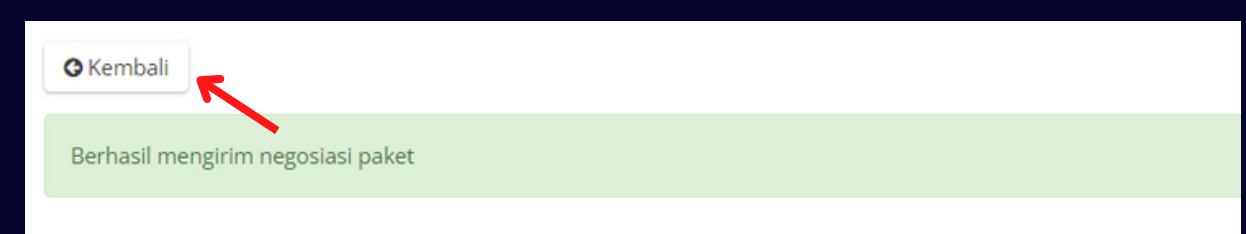

- 38. Langkah selanjutnya menunggu jawaban dari Penyedia.
- 39. Respon Penyedia terkait negosiasi bisa dicek pada riwayat negosiasi yang berada di bawah Detail Paket. Jika Penyedia tidak setuju, maka lakukan proses negosiasi kembali seperti pada langkah 34 sampai dengan 38.

| Revisi     | Oleh                  | Total Harga (IDR) | ୭ଡ |
|------------|-----------------------|-------------------|----|
| Harga Awal | JOKO MURCOYO, ST, MSI | Rp 241.500.000,00 |    |
| Rev. 1     | JOKO MURCOYO, ST, MSi | Rp 239.400.000,00 | ۵  |
| Rev. 2     | CV. LATIHAN_LPSE      | Rp 240.450.000,00 | 0  |

40. Jika kedua belah pihak sudah sepakat untuk harga, maka silahkan klik "**Proses Negosiasi**" lalu "**Selesaikan Negosiasi**".

| Beranda 🔹 Daftar Paket 🔺 Detail Paket                                                                                                    |
|----------------------------------------------------------------------------------------------------|
| Batas waktu respon paket adalah selama 3 hari kerja. Jika batas waktu jatuh pada hari Sabtu/Minggu, maka batas waktu akan diundur menjadi hari Senin. |
| Daftar Paket Ubah Paket Daftar Produk Proses Negosiasi Batalkan Paket                                                                                 |
| Berhasil memproses paket                                                                                                    |
|                                                                                                    |

| Bera | inda 🔹 Daftar Paket 🕨 Det | tall Paket + Negosiasi                      |                               |                   |
|------|---------------------------|---------------------------------------------|-------------------------------|-------------------|
| 0    | Kembali Selesaikan N      | legosiasi                                   |                               |                   |
| K    | edua belah pihak telah me | nyetujui negosiasi.                         |                               |                   |
| Nego | siasi Paket 2Z0-P2207     | 7-1136897                                   |                               |                   |
| _    | Etalase Produk            | Aspal Kabupaten Jombang                     | Jumlah Produk<br>yang Dipesan | 1                 |
|      | No. Paket                 | 2Z0-P2207-1136897                           | Total Harga                   | Rp 240.030.000,00 |
|      | Nama Paket                | Pengadaan Aspal Drum (Latihan E Purchasing) | Produk                        |                   |
|      | Pemesan Setuju            | Settoju (2022.67.17 14:41:56)               | Kurs                          | IDR               |
|      | Penyedia Setuju           | Seruju (2022-07-17 14:42:53)                |                               |                   |

## 41. Akan muncul *pop up window* Konfirmasi. Silahkan klik "**Ok**".

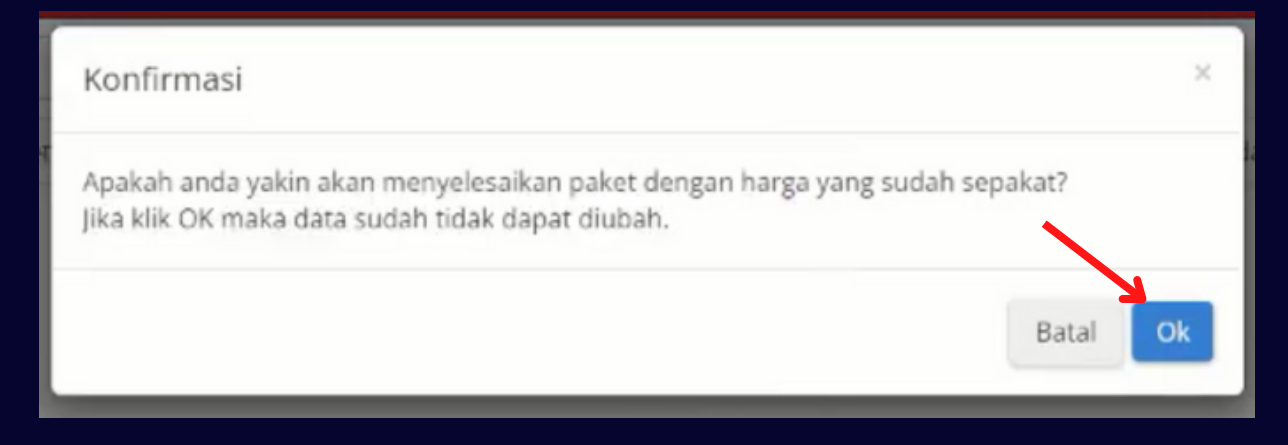

### 42. Klik "Proses Persetujuan Panitia".

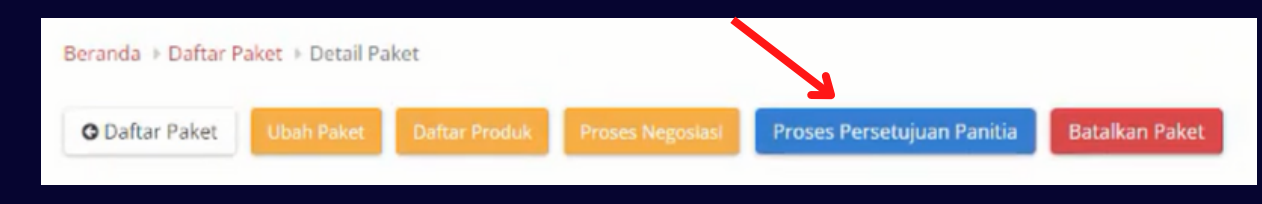

## 43. Pada *pop up window* Form Persetujuan, isikan catatan lalu klik "**Setuju**".

|         | Form Persetujuan | ×            |
|---------|------------------|--------------|
| Catatan |                  |              |
|         |                  | Tolak Setuju |

- 44. Selanjutnya menunggu Penyedia untuk Menetapkan Distributor dan Proses Persetujuan Penyedia.
- 45. Jika Penyedia sudah melakukan **Proses Persetujuan Penyedia**, langkah selanjutnya adalah membuat **Surat Pesanan**. Data detail paket bisa dicetak dengan mengklik "**Cetak Detail Paket**" yang berada di kiri atas.

| O Daftar Paket       Cetak Detail Paket       Daftar Produk       Proses Negosiasi       Daftar Kontrak       Batalkan Paket         Berhasil memproses persetujuan | Beranda 🕨 Daftar P             | aket 🕨 Detail Paket |               |                  |                |                |  |  |
|----------------------------------------------------------------------------------------------------|--------------------------------|---------------------|---------------|------------------|----------------|----------------|--|--|
| Berhasil memproses persetujuan                                                                                                    | O Daftar Paket                 | Cetak Detail Paket  | Daftar Produk | Proses Negosiasi | Daftar Kontrak | Batalkan Paket |  |  |
|                                                                                                    | Berhasil memproses persetujuan |                     |               |                  |                |                |  |  |

46. Berikutnya setelah Surat Pesanan sudah dibuat. Klik pada "**Daftar Kontrak**".

| Beranda 🕨 Daftar Pa | aket 🕨 Detail Paket<br>Cetak Detail Paket | Daftar Produk | Proses Negosiasi | Daftar Kontrak | Batalkan Paket |
|---------------------|-------------------------------------------|---------------|------------------|----------------|----------------|
| Berhasil mempro     | ses persetujuan                           |               |                  |                |                |

### 47. Lalu Klik "Tambah Kontrak".

| Catalogue<br>televis Cepet Cara Tepet | Etalase<br>Produk                 |                    | Cari                              |         |               |            | Q      |       |       |             |               | 🧠 Chat   | 🛔 Ferry Hari |
|---------------------------------------|-----------------------------------|--------------------|-----------------------------------|---------|---------------|------------|--------|-------|-------|-------------|---------------|----------|--------------|
| Beranda P                             | engumuman                         | Produk             | - Kompetisi                       | Paket 👻 | Data Master 👻 | Profil 🗸   | Berita | Monev | Unduh | Tanya Jawab | Syarat dan Ke | etentuan |              |
| Hubungi Kam                           | i                                 |                    |                                   |         |               |            |        |       |       |             |               |          |              |
| Beranda > Daf                         | îtar Paket 🕨 Deta<br>Tambah Kontr | ail Paker<br>rak K | > Daftar Kontrak<br>Kirim Kontrak |         |               |            |        |       |       |             |               |          |              |
| No. Kontra                            | k                                 |                    | Tanggal Kontrak                   |         |               | Nilai Kont | trak   |       | 0     | eskripsi    | File          | 2        | Aksi         |
|                                       | No data found                     |                    |                                   |         |               |            |        |       |       |             |               |          |              |
|                                       |                                   |                    |                                   |         |               |            |        |       |       |             |               |          |              |
|                                       |                                   |                    |                                   |         |               |            |        |       |       |             |               |          |              |

48. Silahkan isi data pada form dan template sesuai dengan Surat Pesanan yang sudah dibuat. Jika sudah diisi dengan benar dan lengkap, Silahkan klik "**Simpan**".

| Beranda > Daftar Paket > Detail P | Paket ▶ Daftar Kontrak ▶ Tambah Kontrak |
|-----------------------------------|-----------------------------------------|
| Total Harga*                      | Rp 83.535.000                           |
| Nilai Kontrak*                    | 83.535.000                              |
| No. Kontrak*                      |                                         |
| Tanggal<br>Kontrak*               |                                         |
| Catatan*                          |                                         |
|                                   |                                         |

49. Draf Surat Pesanan dapat diunduh dengan klik pada "**Aksi**" lalu "**Unduh Lampiran**". Draf Surat Pesanan dapat disesuaikan sesuai kebutuhan.

| Catalogue Komoditas Cari                                                         |                                       | ٩                           |                                  |                | ADARLIS, S |
|----------------------------------------------------------------------------------|---------------------------------------|-----------------------------|----------------------------------|----------------|------------|
| Beranda Pengumuman Produk - Pake                                                 | t Profil <del>-</del> Berita Unduh FA | Q Syarat dan Ketentuan Hubu | ingi Kami Katalog Lokal/Sektoral |                |            |
| Beranda > Daftar Paket > Detail Paket > Kontrak<br>• Kembali<br>• Tambah Kontrak |                                       |                             |                                  |                |            |
| No. Kontrak                                                                      | Tanggal Kontrak                       | Nilai Kontrak               | Deskripsi                        | File           | -          |
| 122/kontrak/08/2019                                                              | 15 Agustus 2019                       | Rp 2.125.000,00             | surat pesanan paket obat         | Unduh Lampiran | Aksi 🕶     |
|                                                                                  |                                       |                             |                                  | Unggah File    |            |

- 50. Selanjutnya Surat Pesanan ditandatangani oleh kedua belah pihak yakni PPK dan Penyedia. Surat Pesanan di-*scan* dan disimpan dalam bentuk .pdf.
- 51. File Surat Pesanan diunggah dengan klik "**Aksi**" lalu "**Unggah File**".

| Cari Komoditas                                               |                                        | Q                            |                                  |                             | ADARLIS, S |
|--------------------------------------------------------------|----------------------------------------|------------------------------|----------------------------------|-----------------------------|------------|
| Beranda Pengumuman Produk • Pak                              | et Profil <del>-</del> Berita Unduh F/ | AQ Syarat dan Ketentuan Hubu | ungi Kami Katalog Lokal/Sektoral |                             |            |
| Beranda > Daftar Paket > Detail Paket > Kontrak<br>Ø Kembali | Tanggal Kontrak                        | Nilai Kontrak                | Deskripsi                        | File                        |            |
| 122/kontrak/08/2019                                          | 15 Agustus 2019                        | Rp 2.125.000,00              | surat pesanan paket obat         |                             | Aksi 🕶     |
|                                                              |                                        |                              |                                  | Unduh Lampir<br>Unggah File | ran 🗸      |

52. Akan muncul *pop up window* untuk memilih file yang akan diunggah. Klik "**Choose File**" dan pilih file pdf Surat Pesanan. Lalu klik "**Simpan**".

| Cari Cari                                                                                                    | Unggah File                        |                 | ×                        |      | 🛔 ^DARLIS, S |
|----------------------------------------------------------------------------------------------------|------------------------------------|-----------------|--------------------------|------|--------------|
| Beranda Pengumuman Produk - Paket Pro<br>eranda > Daftar Paket > Detail Paket > Kontrak<br>© Kembal - Tambuh Kontrak | dil • • Unggah File*<br>Nama File* | Choose file     | Batal Simpan             |      |              |
| No. Kontrak Tangg                                                                                                    | al Kontrak                         | Nilai Kontrak   | Deskripsi                | File |              |
| 1000-0000000 15.4-                                                                                                   | ustus 2019                         | Rp 2.125.000,00 | surat pesanan paket obat |      | Aksi 🕶       |

53. Lalu akan muncul tampilan bahwa file telah berhasil diunggah. Selanjutnya klik "**Kirim Kontrak**".

| aket 🕨 Detail Paket | ▶ Daftar Kontr                      | ak                                                               |                                                                    |                                                                    |
|---------------------|-------------------------------------|------------------------------------------------------------------|--------------------------------------------------------------------|--------------------------------------------------------------------|
| ambah Kontrak       | Kirim Kontrak                       |                                                                  |                                                                    |                                                                    |
|                     | aket 🕨 Detail Pak t<br>mbah Kontrak | aket 🕨 Detail Paret 🕨 Daftar Kontr<br>mbah Kontrak Kirim Kontrak | aket 🕨 Detail Paket 🕨 Daftar Kontrak<br>mbah Kontrak Kirim Kontrak | aket 🕨 Detail Paket 🕨 Daftar Kontrak<br>mbah Kontrak Kirim Kontrak |

### 54. Berikutnya akan muncul pop up window dan klik "**Ok**".

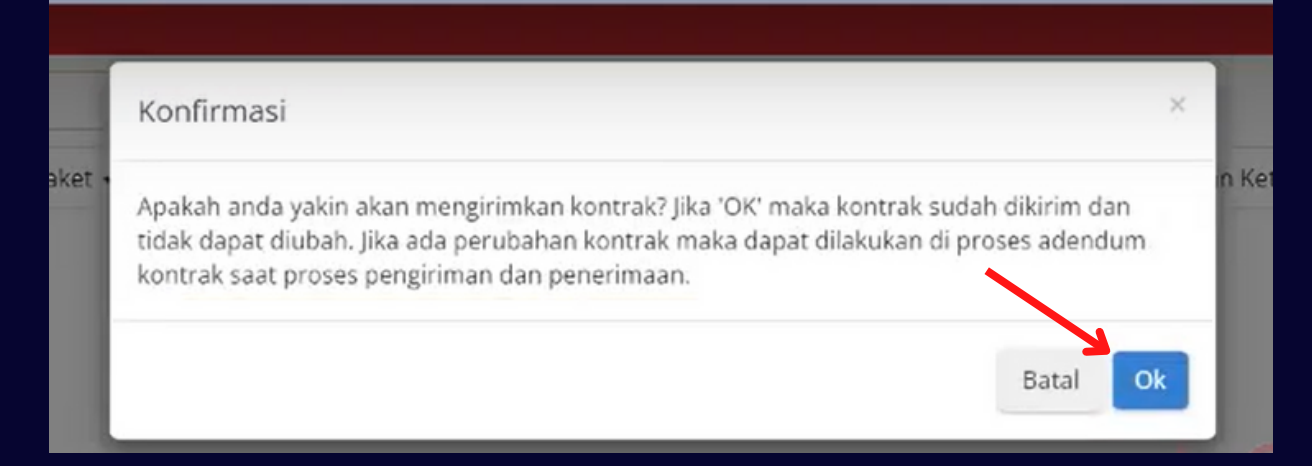

- 55. Jika sudah dikirim, maka menunggu dari pihak penyedia untuk mengunggah dokumen pengiriman.
- 56. Jika penyedia sudah mengirimkan dokumen pengiriman, maka langkah selanjutnya klik pada "**Riwayat Pengiriman & Penerimaan**".

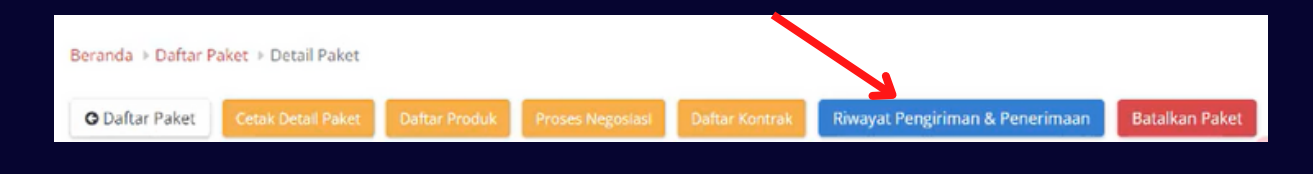

### 57. Klik "Aksi" dan "Unduh Lampiran".

| <mark>engiriman</mark> Penerimaan                                                                          |                                                                   |                 |         |        |  |
|----------------------------------------------------------------------------------------------------|-------------------------------------------------------------------|-----------------|---------|--------|--|
|                                                                                                    |                                                                   |                 |         |        |  |
|                                                                                                    |                                                                   |                 |         |        |  |
| Riwayat Pengiriman Paket 2Z0-                                                                              | -P2207-1136897                                                    |                 |         |        |  |
| Riwayat Pengiriman Paket 2Z0-<br>Total Produk                                                              | -P2207-1136897<br>1                                               |                 |         |        |  |
| Riwayat Pengiriman Paket 220-<br>Total Produk<br>Jumlah Produk yang sudah le<br>penyelesalan penerimaan pr | -P2207-1136897<br>1<br>engkap diterima (berdasarkan 0<br>roduk)   |                 |         |        |  |
| Riwayat Pengiriman Paket 220-<br>Total Produk<br>Jumlah Produk yang sudah le<br>penyelesalan penerimaan pr | -P2207-1136897<br>1<br>engkap diterima (berdasarkan 0<br>roduk)   |                 |         | •      |  |
| Riwayat Pengiriman Paket 220-<br>Total Produk<br>Jumlah Produk yang sudah le<br>penyelesalan penerimaan pr | P2207-1136897 1 engkap diterima (berdasarkan 0 roduk) No. Dokumen | Tanggal Dokumen | Catatan | Status |  |

- 58. PPK membuat Berita Acara Pemeriksaan dan Penerimaan Hasil Pekerjaan. Berita Acara ditanda-tangani oleh kedua belah pihak dan discan dalam bentuk file .pdf
- 59. Klik pada "Penerimaan".

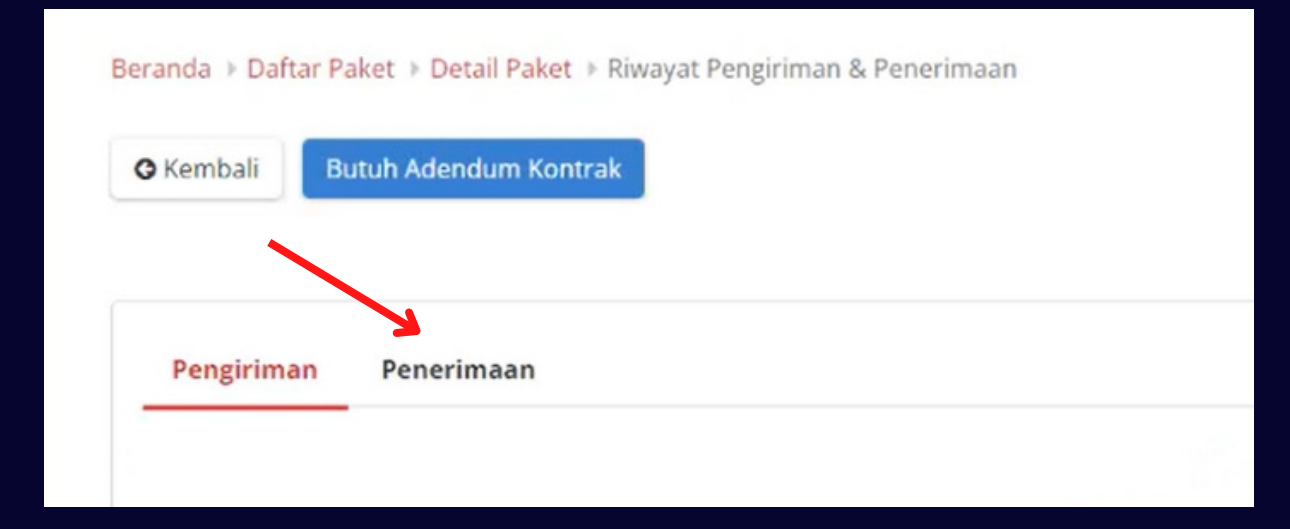

### 60. Klik "Tambah Penerimaan".

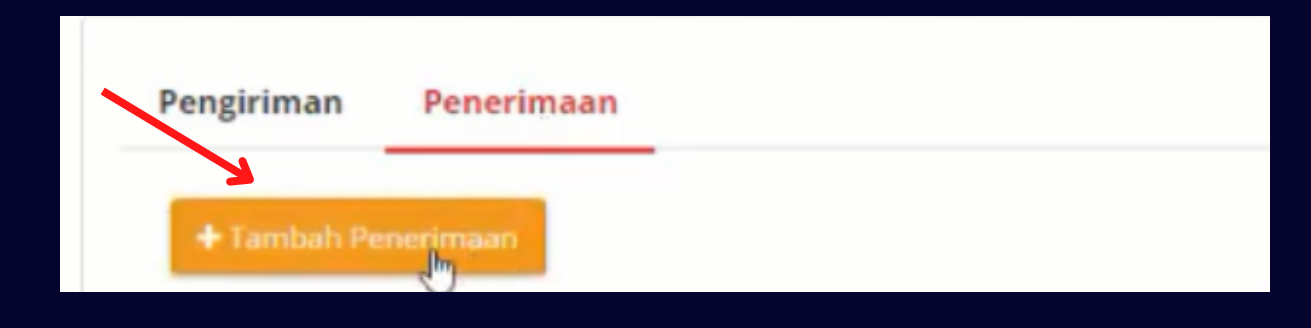

- 61. Mengisi data sesuai dengan Berita Acara Pemeriksaan dan Penerimaan Hasil Pekerjaan pada form yang tertera.
- 62. Mengunggah file .pdf Berita Acara. Klik "**Choose File**" dan pilih file Berita Acara. Setelah mengunggah file, lalu klik "**Berikutnya**" di pojok kanan bawah.

| Kembali             |             |                                |
|---------------------|-------------|--------------------------------|
| ambah Penerimaan    |             | 1 Informasi Penerimaan 2 Pilih |
|                     |             |                                |
| No. Dokumen*        | <b>b</b>    |                                |
| Tanggal Dokumen*    |             |                                |
| Tanggal Penerimaan* |             |                                |
| Lampiran            | Choose file |                                |
| Nama File           |             |                                |
| Catatan             |             |                                |
|                     |             |                                |
|                     |             |                                |

63. Pada lembar berikutnya, silahkan klik "**Cari Pengiriman**" paket.

| embali             |             |                 |                    |              |
|--------------------|-------------|-----------------|--------------------|--------------|
| nbah Penerimaan    |             |                 | Informasi Peneri   | maan 📀 Pilih |
| <b>¥</b>           |             |                 |                    |              |
| + Cari Pengiriman  |             |                 |                    |              |
| No. Dokumen (LKPP) | No. Dokumen | Tanggal Dokumen | Total Jenis Produk | Catatan      |
|                    |             | No. down from d |                    |              |

64. Akan muncul *pop up window* **Pilih Pengiriman** lalu klik ikon " 🕂 " pada dokumen pengiriman dari penyedia.

| No. Dokumen (LKPP) | No. Dokumen             | Tanggal Dokumen | Total Produk | Catatan  |
|--------------------|-------------------------|-----------------|--------------|----------|
| 1136-8977-89       | 002/CV.LATIHAN/VII/2022 | 17 Agustus 2022 |              | OPSIONAL |
|                    |                         |                 |              |          |

## 65. Pada detail produk yang dikirimkan. PPK dapat menambahkan catatan. Lalu klik "**Simpan**".

| ba                                                                                                 | h Penerimaan   |                            |                 |          |              |                 |                | Informasi Pe           | enerimaan 🔹 Data P               |
|----------------------------------------------------------------------------------------------------|----------------|----------------------------|-----------------|----------|--------------|-----------------|----------------|------------------------|----------------------------------|
| <b>+</b> c                                                                                         | ari Pengiriman |                            |                 |          |              |                 |                |                        |                                  |
| No.                                                                                                | Dokumen (LKPP) | No. Dokumen                | Tanggal Dokum   | nen      | Total Je     | nis Produk      |                |                        | Catatan                          |
| 69                                                                                                 | 2-9767-22      | 434/pengirimanlkpp/08/2019 | 16 Agustus 2019 | )        |              | 1               | mohon dit      | unggu, akan diproses : | segera pengiriman barang tsb 🛛 🗙 |
|                                                                                                    | Produk         |                            |                 | Catata   | in Pemesanan | Unit Pengukuran | Jumlah Pesanan | Penerimaan             | Catatan Penerimaan               |
| 51000000-OBC-000463952<br>Epirubisin/Epirubicin Hydrochloride serb injeksi 50 mg / inj 50 mg/25 mL |                |                            | segera          | diproses | Vial         | 5               | 5              |                        |                                  |

### 66. Klik "**Selesaikan Proses Pengiriman dan Penerimaan**" pada pojok kiri atas.

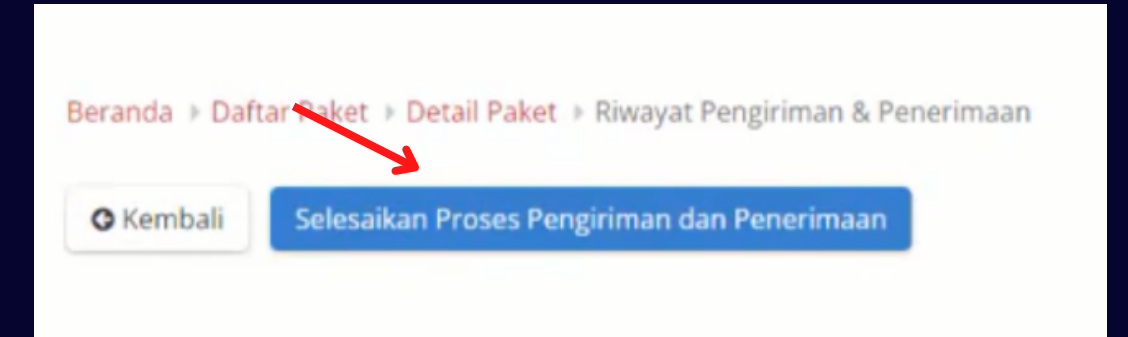

### 67. Klik "**Ok**" pada *pop up window* konfirmasi.

| Konfirmasi                                                                                  | ×                            |
|---------------------------------------------------------------------------------------------|------------------------------|
| Apakah anda yakin akan menyelesaikan proses pengiriman dar<br>data sudah tidak dapat diubah | n penerimaan ?" Jika Ya maka |
| Þ                                                                                           | Batal Ok                     |

### 68. Lalu akan tampil **Berhasil menyelesaikan proses pengiriman dan penerimaan**. Klik "**Kembali**".

| Beranda > Daftar Paket > Detail Paket > Riwayat Pengiriman & Penerimaan |  |
|-------------------------------------------------------------------------|--|
| Berhasil menyelesaikan proses pengiriman dan penerimaan                 |  |

## 69. Kemudian klik "**Selesaikan Paket**" untuk menyelesaikan paket.

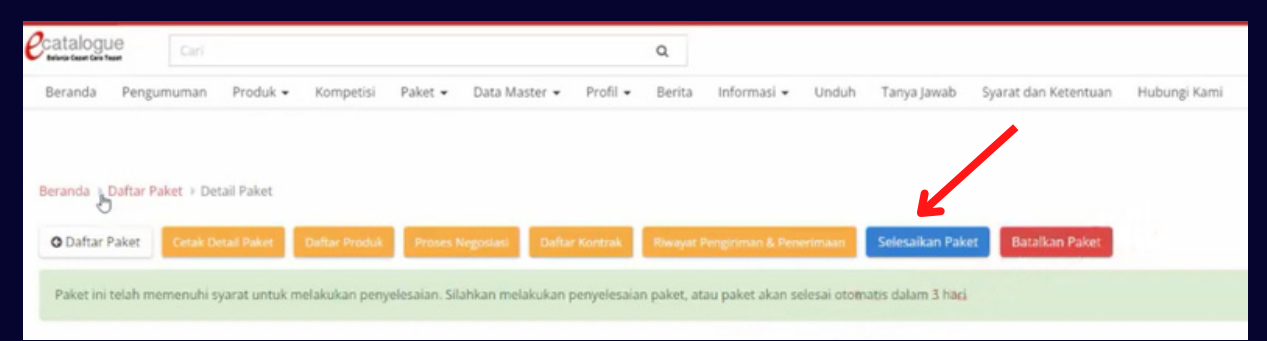

### 70. Beri penilaian untuk penyedia. Klik "Selesai".

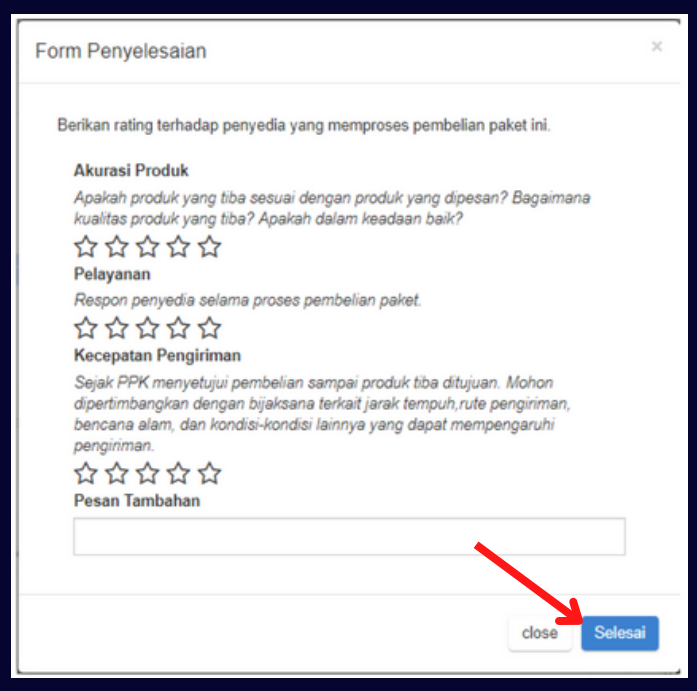

## 71. Proses e-Purchasing Paket oleh PPK sudah selesai.

## SELAMAT MENCOBA

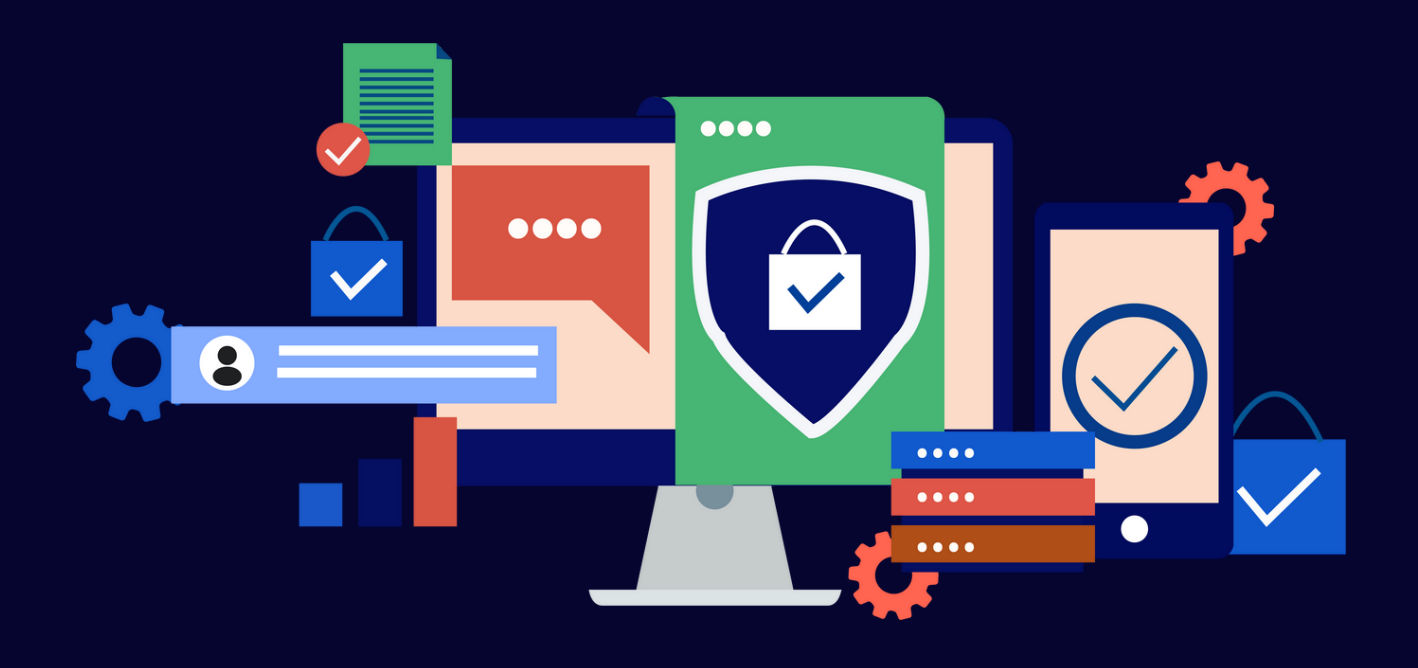

## SEMOGA SUKSES